## **Self Assessment Process**

Step 1: Dealer have to login with email and password, after successful login go to Assessment→Self Assessment

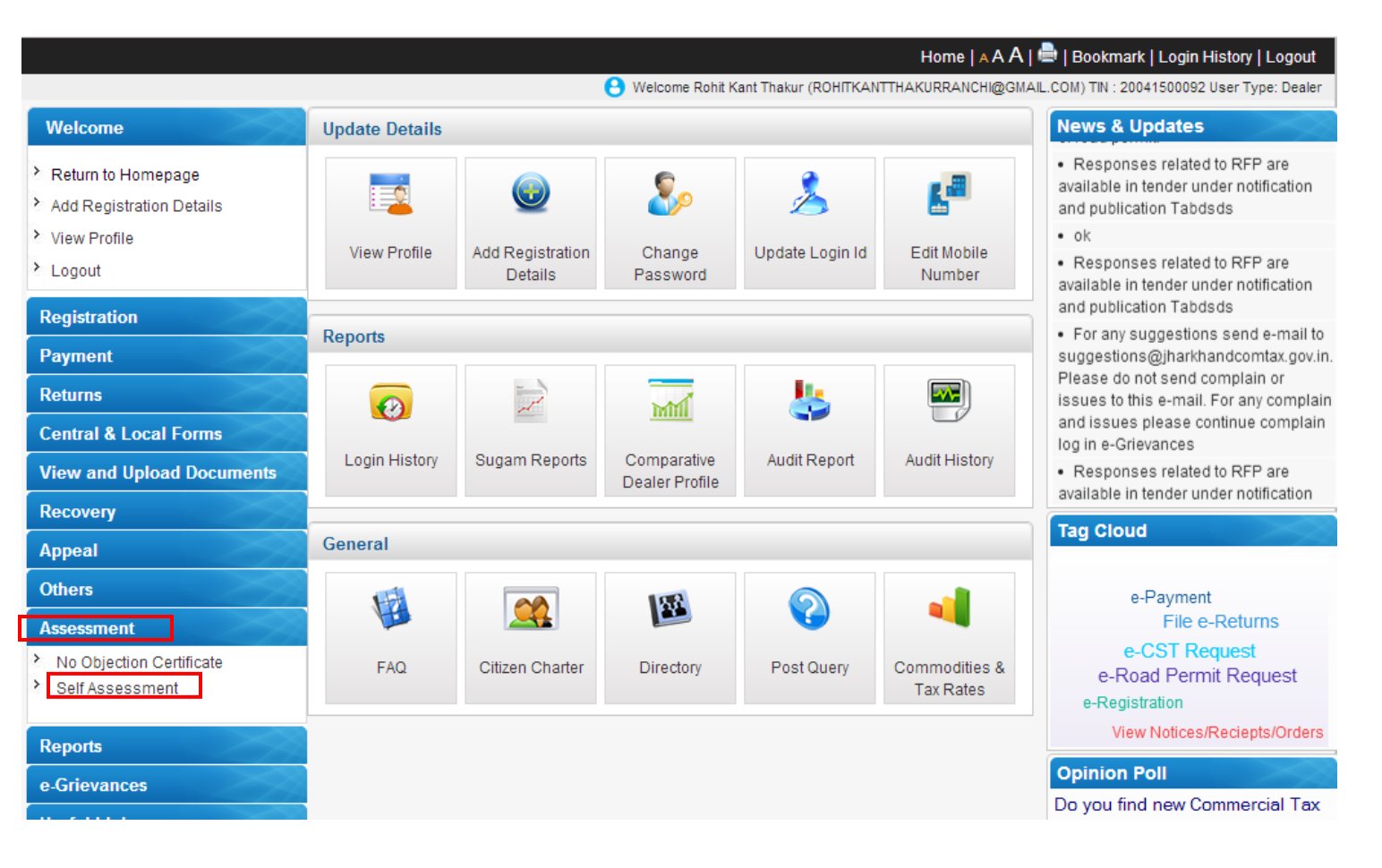

## Step 2: Select "Tax Type", financial year as "From Date" and "Nature of Business" and click on Submit Button.

|                            |                                               |                         | Home                           | 🔤   Bookmark   Login History   Logout        |  |  |
|----------------------------|-----------------------------------------------|-------------------------|--------------------------------|----------------------------------------------|--|--|
|                            |                                               | 🔒 Welcome Rohit Kant Th | akur (ROHITKANTTHAKURRANCHI@GM | AIL.COM) TIN : 20041500092 User Type: Dealer |  |  |
| Welcome                    | Self Assessment                               |                         |                                |                                              |  |  |
| > Return to Homepage       | You are here >> <u>Home</u> >>Self Assessment |                         |                                |                                              |  |  |
| > Add Registration Details |                                               |                         |                                |                                              |  |  |
| View Profile               | Commercial Taxes Ci                           | ircle KATRAS            | Date                           | 2016-03-10                                   |  |  |
| > Logout                   | TIN                                           | 20041500092             | Tax Type*                      | VAT V                                        |  |  |
| Registration               | From Date*                                    | 01/04/2014              | To Date*                       | 31/03/2015                                   |  |  |
| Payment                    | Nature of<br>business M                       | anufacturer Miner Work  | Trader Others                  |                                              |  |  |
| Returns                    |                                               |                         | Submit                         |                                              |  |  |
| Central & Local Forms      |                                               | L                       |                                |                                              |  |  |
| View and Upload Documents  |                                               |                         |                                |                                              |  |  |
| Recovery                   |                                               |                         |                                |                                              |  |  |
| Appeal                     |                                               |                         |                                |                                              |  |  |
| Others                     |                                               |                         |                                |                                              |  |  |
| Assessment                 |                                               |                         |                                |                                              |  |  |
| Reports                    |                                               |                         |                                |                                              |  |  |
| e-Grievances               |                                               |                         |                                |                                              |  |  |
| Useful Links               |                                               |                         |                                |                                              |  |  |
|                            |                                               |                         |                                |                                              |  |  |

Powered By

Step 3: Click on "Click Hear" to upload related documents and complete Self Assessment Process.

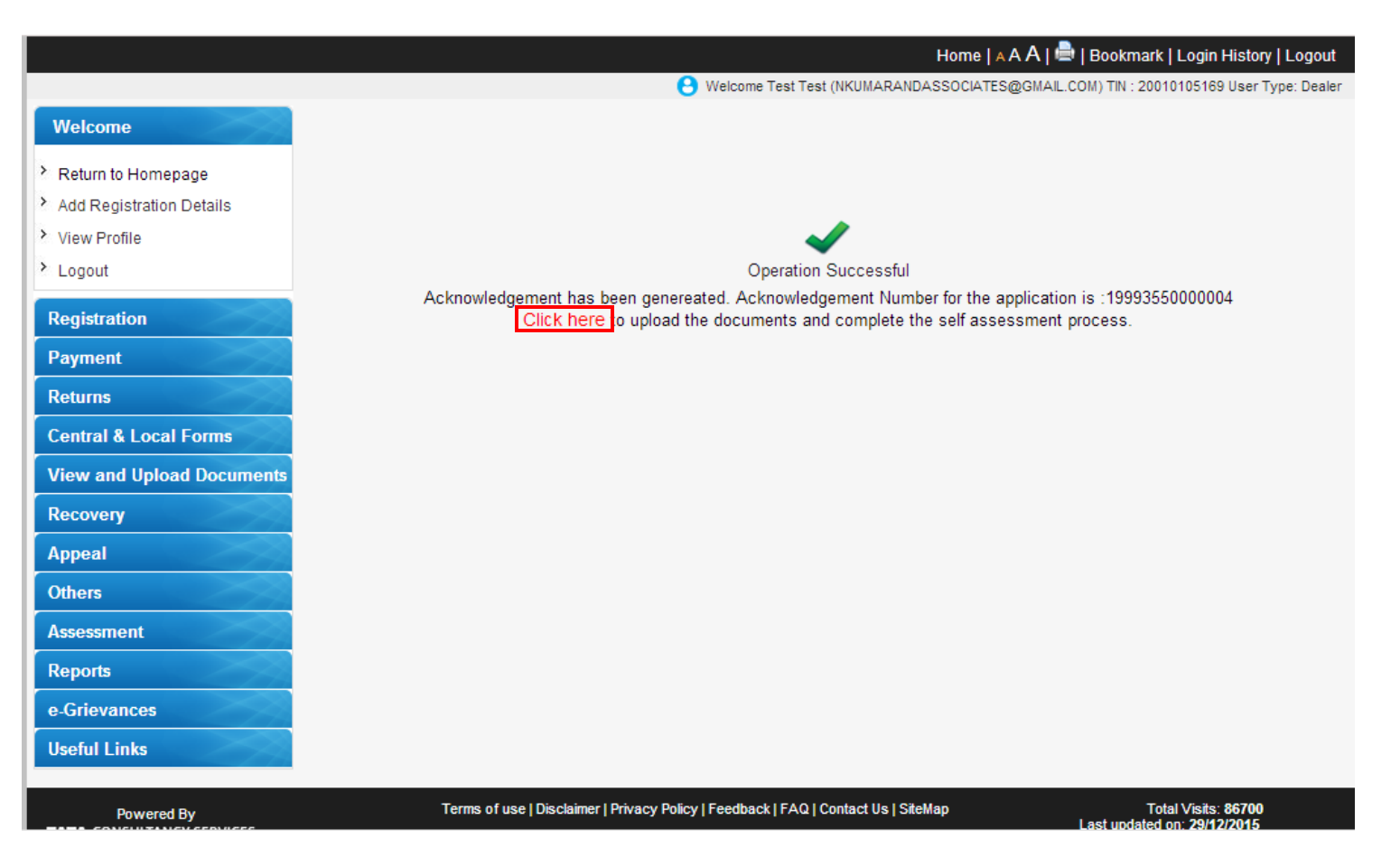

Step 4: Upload the related documents and click on "Submit and Complete Self Assessment Process" button to submit.

|                                                                          |                                                                                    |                      |      |                            | Home   A A A            | 🚔   Bookmark   Login History   Logout       |
|--------------------------------------------------------------------------|------------------------------------------------------------------------------------|----------------------|------|----------------------------|-------------------------|---------------------------------------------|
|                                                                          |                                                                                    |                      | 🖰 We | Icome Test Test (          | NKUMARANDASSOCIATES@GMA | IL.COM) TIN : 20010105169 User Type: Dealer |
| Welcome                                                                  |                                                                                    | Upload Documents     |      |                            |                         |                                             |
| <ul> <li>Return to Homepage</li> <li>Add Registration Details</li> </ul> | You are here >> <u>Home</u> >> Upload Documents<br>Select e-Service : * :          |                      |      | Assessment                 |                         |                                             |
| View Profile     Logout                                                  | Category Description :*                                                            |                      |      | Form JVAT 404              |                         |                                             |
| Registration<br>Payment                                                  | Upload Document : *                                                                |                      |      | Choose File No file chosen |                         | Upload                                      |
| Returns                                                                  | Sr No.                                                                             | Ack No.              | View | Delete                     | File Name               | Document Category                           |
| Central & Local Forms                                                    | 1                                                                                  | 19993550000004       | View | Delete                     | 3333333333.pdf          | Form JVAT 404                               |
| View and Upload Documents                                                | Fields marked                                                                      | with * are mandatory |      |                            |                         |                                             |
| Recovery                                                                 | Back                                                                               |                      |      |                            |                         |                                             |
| Appeal                                                                   | Submit and Complete Self Assessment Process                                        |                      |      |                            |                         |                                             |
| Others                                                                   |                                                                                    |                      |      |                            |                         |                                             |
| Assessment                                                               |                                                                                    |                      |      |                            |                         |                                             |
| Reports                                                                  |                                                                                    |                      |      |                            |                         |                                             |
| e-Grievances                                                             |                                                                                    |                      |      |                            |                         |                                             |
| Useful Links                                                             |                                                                                    |                      |      |                            |                         |                                             |
| Powered By                                                               | Terms of use   Disclaimer   Privacy Policy   Feedback   FAQ   Contact Us   SiteMap |                      |      | Total Visits: 86700        |                         |                                             |

|                           | Home   🗛 A A   🚍   Bookmark   Login History   Logout                                                   |
|---------------------------|----------------------------------------------------------------------------------------------------|
|                           | 😌 Welcome Test Test (NKUMARANDASSOCIATES@GMAIL.COM) TIN : 20010105169 User Type: Dealer                |
| Welcome                   |                                                                                                    |
| Return to Homepage        |                                                                                                    |
| Add Registration Details  |                                                                                                    |
| View Profile              |                                                                                                    |
| > Logout                  |                                                                                                    |
| Registration              |                                                                                                    |
| Payment                   |                                                                                                    |
| Returns                   | Your request for self assessment is submitted successfully.                                            |
| Central & Local Forms     |                                                                                                    |
| View and Upload Documents |                                                                                                    |
| Recovery                  |                                                                                                    |
| Appeal                    |                                                                                                    |
| Others                    |                                                                                                    |
| Assessment                |                                                                                                    |
| Reports                   |                                                                                                    |
| e-Grievances              |                                                                                                    |
| Useful Links              |                                                                                                    |
|                           |                                                                                                    |
| Powered By                | Terms of use   Disclaimer   Privacy Policy   Feedback   FAQ   Contact Us   SiteMap Total Visits: 88700 |

## **Thank You**